# VolPIntegration

## **Tool for Automated Provisioning System (TAPS)**

## Version 1.2 (1027)

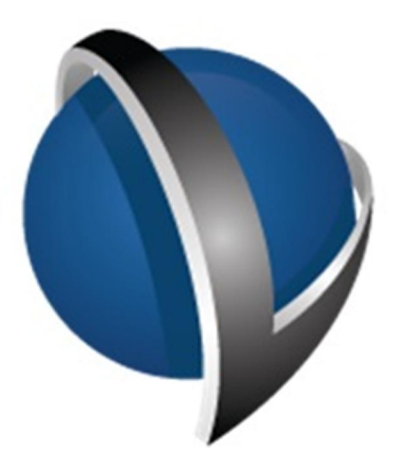

## Installation and Administration Guide

VolPIntegration 201K Sand Creek Road Brentwood, California, USA.

Phone : +1-925-513-4400 Fax : +1-925-513-4401 www.VolPintegration.com

> © 2015 VoIP Integration Rev. July 24, 2015

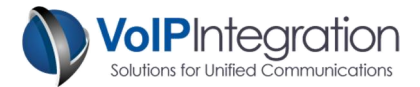

## **Table of Contents**

| Product Overview                                                                                                    | 3                                                                                                    |
|----------------------------------------------------------------------------------------------------|----------------------------------------------------------------------------------------------------|
| Application Requirements                                                                                                    | 3                                                                                                    |
| Cisco Unified Communications Manager (CUCM)                                                                                                    | 3                                                                                                    |
| IP Phone                                                                                                    | 3                                                                                                    |
| Supported IP Phone Models                                                                                                    | 3                                                                                                    |
| Network Connectivity                                                                                                    | 3                                                                                                    |
| TAPS Process                                                                                                    | 4                                                                                                    |
| Process Steps                                                                                                    | 4                                                                                                    |
| Required Communication                                                                                                    | 4                                                                                                    |
| Installation Process                                                                                                    | 5                                                                                                    |
| Application Use                                                                                                    | 7                                                                                                    |
| Launching TAPS                                                                                                    | 7                                                                                                    |
| Connecting to a Cluster                                                                                                    | 7                                                                                                    |
| HTTP Server                                                                                                    | 7                                                                                                    |
| Licensing                                                                                                    | 8                                                                                                    |
| Obtaining a License Key                                                                                                    | 8                                                                                                    |
| Loading your License Key                                                                                                    | 9                                                                                                    |
| Settings                                                                                                    | 9                                                                                                    |
| Partition                                                                                                    | 9                                                                                                    |
| Search Criteria                                                                                                    | 9                                                                                                    |
|                                                                                                    |                                                                                                    |
| Handling of requests to TAPS SEP phones                                                                                                    |                                                                                                    |
| Handling of requests to TAPS SEP phones<br>Phone Model Search                                                                                                    | 10<br>                                                                                                    |
| Handling of requests to TAPS SEP phones<br>Phone Model Search<br>Collect Serial Numbers upon Completion                                                                                                    | 10<br>                                                                                                    |
| Handling of requests to TAPS SEP phones<br>Phone Model Search<br>Collect Serial Numbers upon Completion<br>Prompt for Additional Data Collection                                                                                                    | 10<br>11<br>11<br>11                                                                                                    |
| Handling of requests to TAPS SEP phones<br>Phone Model Search<br>Collect Serial Numbers upon Completion<br>Prompt for Additional Data Collection<br>Create Enterprise IP Phone Service to Convert SEP to BAT (CUCM 7.X and above)                                                                                                    |                                                                                                    |
| Handling of requests to TAPS SEP phones<br>Phone Model Search<br>Collect Serial Numbers upon Completion<br>Prompt for Additional Data Collection<br>Create Enterprise IP Phone Service to Convert SEP to BAT (CUCM 7.X and above)<br>Check for Upgrades on Start                                                                                                    |                                                                                                    |
| Handling of requests to TAPS SEP phones<br>Phone Model Search<br>Collect Serial Numbers upon Completion<br>Prompt for Additional Data Collection<br>Create Enterprise IP Phone Service to Convert SEP to BAT (CUCM 7.X and above)<br>Check for Upgrades on Start<br>User Interaction                                                                                                    | 10<br>11<br>11<br>11<br>11<br>11<br>11<br>11<br>12                                                                                                    |
| Handling of requests to TAPS SEP phones<br>Phone Model Search<br>Collect Serial Numbers upon Completion<br>Prompt for Additional Data Collection<br>Create Enterprise IP Phone Service to Convert SEP to BAT (CUCM 7.X and above)<br>Check for Upgrades on Start<br>User Interaction<br>Success Log                                                                                                    | 10<br>11<br>11<br>11<br>11<br>11<br>11<br>11<br>12<br>14                                                                                                 |
| Handling of requests to TAPS SEP phones<br>Phone Model Search<br>Collect Serial Numbers upon Completion<br>Prompt for Additional Data Collection<br>Create Enterprise IP Phone Service to Convert SEP to BAT (CUCM 7.X and above)<br>Check for Upgrades on Start<br>User Interaction<br>Success Log<br>Remove Config                                                                                                    | 10<br>11<br>11<br>11<br>11<br>11<br>11<br>12<br>14                                                                                                    |
| Handling of requests to TAPS SEP phones<br>Phone Model Search<br>Collect Serial Numbers upon Completion<br>Prompt for Additional Data Collection<br>Create Enterprise IP Phone Service to Convert SEP to BAT (CUCM 7.X and above)<br>Check for Upgrades on Start<br>User Interaction<br>Success Log<br>Remove Config<br>Open CUCM Device Page                                                                                                    | 10<br>11<br>11<br>11<br>11<br>11<br>11<br>12<br>14<br>14<br>15                                                                                           |
| Handling of requests to TAPS SEP phones<br>Phone Model Search<br>Collect Serial Numbers upon Completion<br>Prompt for Additional Data Collection<br>Create Enterprise IP Phone Service to Convert SEP to BAT (CUCM 7.X and above)<br>Check for Upgrades on Start<br>User Interaction<br>Success Log<br>Remove Config<br>Open CUCM Device Page<br>Failure Log                                                                                                    | 10<br>11<br>11<br>11<br>11<br>11<br>11<br>12<br>14<br>14<br>14<br>15<br>15                                                                               |
| Handling of requests to TAPS SEP phones<br>Phone Model Search<br>Collect Serial Numbers upon Completion<br>Prompt for Additional Data Collection<br>Create Enterprise IP Phone Service to Convert SEP to BAT (CUCM 7.X and above)<br>Check for Upgrades on Start<br>User Interaction<br>Success Log<br>Remove Config<br>Open CUCM Device Page<br>Failure Log<br>Status Log                                                                                                    | 10<br>11<br>11<br>11<br>11<br>11<br>11<br>11<br>12<br>14<br>14<br>14<br>15<br>15<br>15<br>16                                                             |
| Handling of requests to TAPS SEP phones<br>Phone Model Search<br>Collect Serial Numbers upon Completion<br>Prompt for Additional Data Collection<br>Create Enterprise IP Phone Service to Convert SEP to BAT (CUCM 7.X and above)<br>Check for Upgrades on Start<br>User Interaction<br>Success Log<br>Remove Config<br>Open CUCM Device Page<br>Failure Log<br>Status Log<br>Session Log                                                                                                    | 10<br>11<br>11<br>11<br>11<br>11<br>11<br>12<br>14<br>14<br>14<br>15<br>15<br>15<br>16<br>16                                                             |
| Handling of requests to TAPS SEP phones<br>Phone Model Search<br>Collect Serial Numbers upon Completion<br>Prompt for Additional Data Collection<br>Create Enterprise IP Phone Service to Convert SEP to BAT (CUCM 7.X and above)<br>Check for Upgrades on Start<br>User Interaction<br>Success Log<br>Remove Config<br>Open CUCM Device Page<br>Failure Log<br>Status Log<br>Session Log<br>Session Counts                                                                                                    | 10<br>11<br>11<br>11<br>11<br>11<br>11<br>12<br>14<br>14<br>14<br>15<br>15<br>15<br>16<br>16<br>16                                                       |
| Handling of requests to TAPS SEP phones<br>Phone Model Search<br>Collect Serial Numbers upon Completion<br>Prompt for Additional Data Collection<br>Create Enterprise IP Phone Service to Convert SEP to BAT (CUCM 7.X and above)<br>Check for Upgrades on Start<br>User Interaction<br>Success Log<br>Remove Config<br>Open CUCM Device Page<br>Failure Log<br>Status Log<br>Session Log<br>Session Log<br>Session Counts<br>Appendix A: CUCM Pre Requisite Configuration                                                                                                    | 10<br>11<br>11<br>11<br>11<br>11<br>11<br>11<br>12<br>14<br>14<br>14<br>14<br>15<br>15<br>15<br>16<br>16<br>16<br>16<br>17                               |
| Handling of requests to TAPS SEP phones<br>Phone Model Search<br>Collect Serial Numbers upon Completion<br>Prompt for Additional Data Collection<br>Create Enterprise IP Phone Service to Convert SEP to BAT (CUCM 7.X and above)<br>Check for Upgrades on Start<br>User Interaction<br>Success Log<br>Remove Config<br>Open CUCM Device Page<br>Failure Log<br>Status Log<br>Session Log<br>Session Counts<br>Appendix A: CUCM Pre Requisite Configuration<br>AXL Service                                                                                                    | 10<br>11<br>11<br>11<br>11<br>11<br>11<br>12<br>12<br>14<br>14<br>14<br>15<br>15<br>15<br>15<br>16<br>16<br>16<br>16<br>16<br>17<br>17                   |
| Handling of requests to TAPS SEP phones<br>Phone Model Search<br>Collect Serial Numbers upon Completion<br>Prompt for Additional Data Collection<br>Create Enterprise IP Phone Service to Convert SEP to BAT (CUCM 7.X and above)<br>Check for Upgrades on Start<br>User Interaction<br>Success Log<br>Remove Config<br>Open CUCM Device Page<br>Failure Log<br>Status Log<br>Status Log<br>Session Log<br>Session Log<br>Session Counts<br>Appendix A: CUCM Pre Requisite Configuration<br>AXL Service<br>AXL User                                                                                         | 10<br>11<br>11<br>11<br>11<br>11<br>11<br>12<br>12<br>14<br>14<br>14<br>15<br>15<br>15<br>16<br>16<br>16<br>16<br>16<br>17<br>17<br>17                   |
| Handling of requests to TAPS SEP phones.         Phone Model Search.         Collect Serial Numbers upon Completion.         Prompt for Additional Data Collection         Create Enterprise IP Phone Service to Convert SEP to BAT (CUCM 7.X and above).         Check for Upgrades on Start         User Interaction         Success Log.         Remove Config.         Open CUCM Device Page.         Failure Log.         Status Log.         Session Log.         Session Counts         Appendix A: CUCM Pre Requisite Configuration         AXL Service.         AXL User         Device Web Access | 10<br>11<br>11<br>11<br>11<br>11<br>11<br>11<br>12<br>14<br>14<br>14<br>14<br>15<br>15<br>15<br>16<br>16<br>16<br>16<br>16<br>16<br>17<br>17<br>17<br>17 |

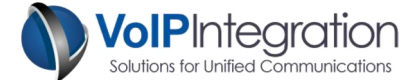

## **Product Overview**

VoIP Integration TAPS allows you to assign preconfigured device configurations to IP Phones. This allows you to deploy phones without having to scan and input MAC addresses into BAT files for specific users.

Auto Registered phones can be deployed to desks and then provisioned after placement by entering an extension on the TAPS phone screen.

TAPS simplifies phone deployments by not having to scan, label, and track phones between from configuration all the way through to placement. All you need to do is get the correct model phone to the correct location and then just enter an extension.

## **Application Requirements**

Windows PC with Microsoft Dot Net 3.5 or greater
 Note: Windows VM Ware on Apple platforms is not supported

## **Cisco Unified Communications Manager (CUCM)**

- CUCM 5+ (Tested on CUCM 5.0+)
- CUCM user with AXL, and User Admin permissions
- AXL Service activated and running on the CUCM Server
- See Appendix A for configuration of requirements

### **IP Phone**

• To collect serial numbers, Web Access must be enabled

#### **Supported IP Phone Models**

6921, 6941, 6945, 6961, 7821, 7841, 7861, 7905, 7906, 7911, 7912, 7920, 7921, 7925, 7925-EX, 7931, 7936, 7937, 7940, 7941, 7941-GE, 7942, 7945, 7960, 7961, 7961-GE, 7962, 7965, 7970, 7971-GE, 7975, 8831, 8841, 8845, 8851, 8861, 8865, 8941, 8945, 8961, 9951, 9971, IP Communicator.

## **Network Connectivity**

- Phones must be able to reach the PC running TAPS on a user defined port (default 80).
- The PC running TAPS must be able to connect to the phone on TCP port 80 to collect serial numbers.
- The PC running TAPS must be able to connect to CUCM on TCP port 8443. (For control with CM Admin user)
- TAPS should work through NAT and over VPN.

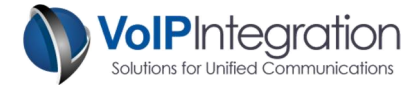

## **TAPS Process**

## **Process Steps**

- **Step 1** Phones are built/imported into CUCM with generic MAC addresses. BAT would be the preferred method for this.
- Step 2 A phone is placed on the destination desk, plugged in and allowed to auto register.
- **Step 3** TAPS sees the auto registered phone and updates Idle URL to pull up the TAPS screen.
- **Step 4** Support staff keys in the extension on the TAPS screen and presses the *Submit* softkey.
  - a. If more than 1 device is found to have the extension, the user will need to select the desired phone from the list.
  - b. If no phones are found the user will be notified and a TAPS logs the failed attempt.The user will be able to retry with a new extension.
- Step 5 If the additional data option is enabled, the user will be prompted to enter some requested additional data. (i.e. an asset tag number or location)
- **Step 6** The TAPS program updates CUCM to change the generic MAC address on the configured device to be the MAC address of the phone that was TAPS'd.
- Step 7 The phone reboots and changes to the correct phone.
- **Step 8** TAPS logs the successful attempt along with the phone's information.

## **Required Communication**

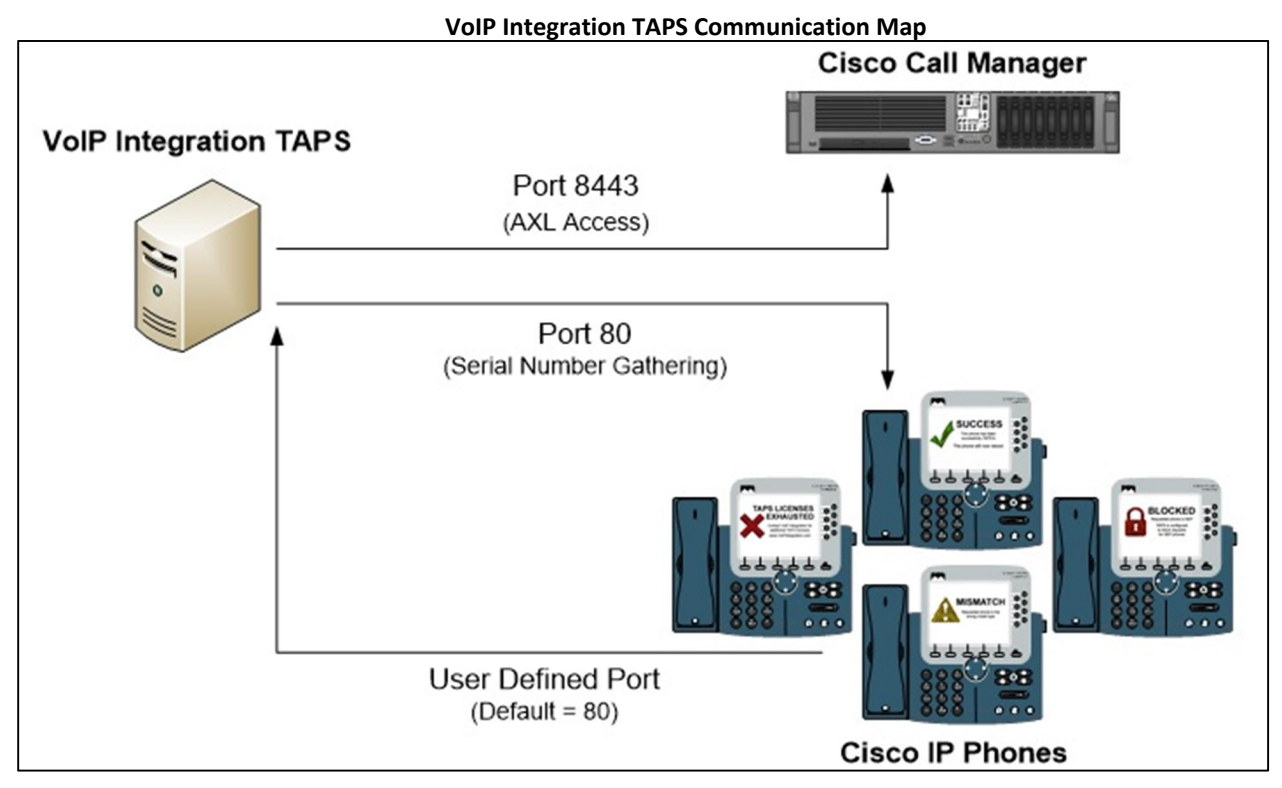

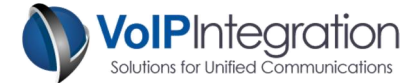

## **Installation Process**

- Step 1 To begin the installation, download the installer from our website at <u>http://www.voipintegration.com</u>.
- **Step 2** Double-click the saved file.
- **Step 3** When the installer starts click *"Next>"* to begin the installation.

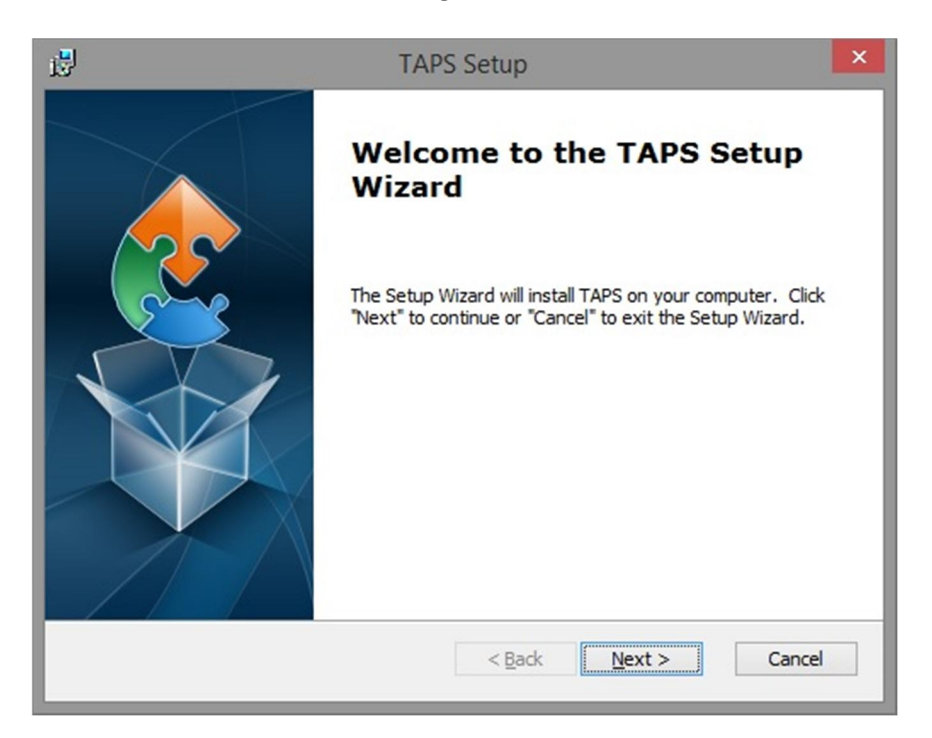

**Step 4** Enter the installation path where you would like TAPS to be installed or click "*Next>*" to use the default location.

| 19                                                   | TAPS Setup                                                  | ×                   |
|------------------------------------------------------|-------------------------------------------------------------|---------------------|
| Select Installation                                  | on Folder<br>where TAPS will be installed.                  |                     |
| To install in this f<br>"Browse".<br><u>F</u> older: | folder, click "Next". To install to a different folder, ent | er it below or dick |
| C:\Program Files                                     | (x86)\VoIP Integration Tools\TAPS\                          | Browse              |
| Advanced Installer —                                 | < <u>B</u> ack                                              | Cancel              |

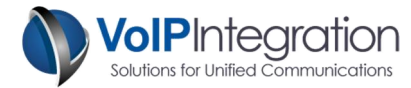

**Step 5** If you are satisfied with your selections and want to complete the installation click *"Install"*.

| 17                           | TAPS Setup                                                                                                    | × |
|------------------------------|----------------------------------------------------------------------------------------------------|---|
| Ready to Ir<br>The Setup     | nstall<br>Wizard is ready to begin the TAPS installation                                                                              |   |
| Click "Insta<br>installation | all" to begin the installation. If you want to review or change any of your settings, dick "Back". Click "Cancel" to exit the wizard. |   |
| Advanced Instal              | ler < <u>B</u> ack Install Cance                                                                                                    | 2 |

Step 6 Once the installation has completed, click "Finish" to exit the Setup Wizard.

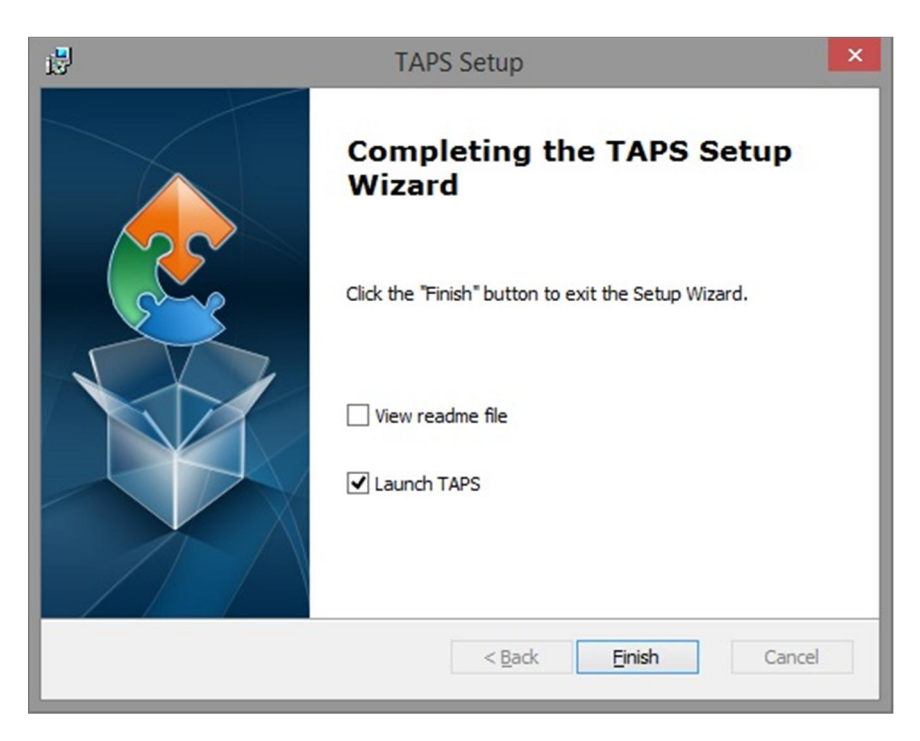

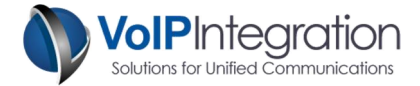

## **Application Use**

## Launching TAPS

Navigate through Windows Start -> Programs -> VoIP Integration Tools -> TAPS and select TAPS.

TAPS will start up and check for an upgrade. It is strongly recommended that you click "Yes" to download the upgrade if any are found.

## **Connecting to a Cluster**

To connect to a cluster, fill out the information in the **Cluster Information** box and select **Save** and then **Connect**. This will save the cluster ion the **Saved Clusters** section and attempt to connect to the server.

As TAPS attempts to connect to the server you will see the status update in the **Cluster Status** window in the lower left corner. The Status window will also show if a license has been loaded for this cluster.

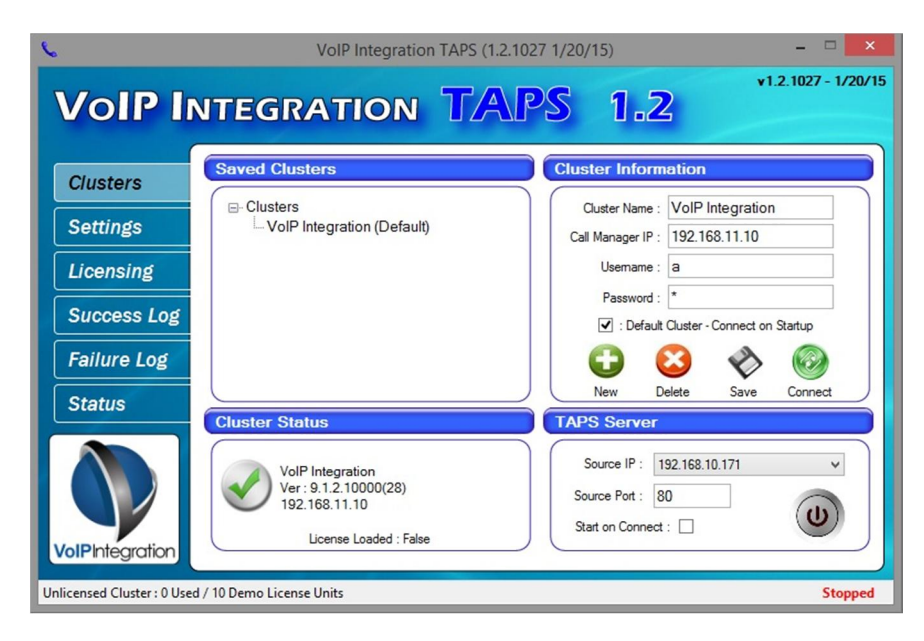

## **HTTP Server**

TAPS creates an HTTP server to serve the TAPS program to Cisco IP Phones. The source IP and port number can be configured on the main page to maximize system compatibility.

The Start on Connect option will start the web server as soon as TAPS successfully connects to a cluster.

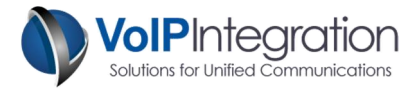

## Licensing

TAPS requires a license for each Cluster that you want to connect to and device licenses for the phones that you want to use the TAPS service on. When a phone is TAPS'd a license is used from any remaining device licenses in the pool.

TAPS has an undo feature that will set a phone back to the auto registered state. If the phone has been successfully TAPS'd in the last seven (7) days, the device license will return to the pool. If the phone was TAPS'd longer than seven (7) days, the license will not return to the pool.

#### **Obtaining a License Key**

TAPS comes with a demo license that will allow you to TAPS 10 phones on a cluster. To TAPS more than 10 phones you will need to purchase a license file for each cluster you plan on using TAPS on.

In order to purchase a license key for a cluster some information will need to be provided. The MAC Address of the publisher server and the Cluster ID are associated to the license file when it is created.

TAPS will gather the necessary information for you when you connect to a cluster. This minimizes any error in data collection or entry. The Licensing page in TAPS has a link that will assist in purchasing licenses. The link will take you to a webpage where you can upload your information for processing. Once you have uploaded your cluster information, please contact a sales representative at VoIP Integration by emailing <u>sales@voipintegration.com</u> or calling +1(925) 513-4400.

| 6               | VoIP Integration TAPS (1.2.1027 1/20/15)                                                      |              |
|-----------------|-----------------------------------------------------------------------------------------------|--------------|
| VolP li         | NTEGRATION TAPS 1.2                                                                           | 27 - 1/20/15 |
| Clusters        | Licensing                                                                                     |              |
| Settings        | for use with this cluster                                                                     |              |
| Licensing       | Cluster ID : 2fe14266-850e-4389-b035-db8d10031764                                             |              |
| Success Log     | Publisher MAC : No Cisco License                                                              | - I          |
| Failure Log     | You must purchase and load a license to activate TAPS for this cluster.                       |              |
| Status          | Licenses can be purchased at www.voipintegration.com<br>VolP Integration TAPS will allow 10   |              |
|                 | phone conversions without a license file.  Purchase Now Load License File Remove License File |              |
| VoIPIntegration | ed / 10 Demo License Units                                                                    | Stopped      |

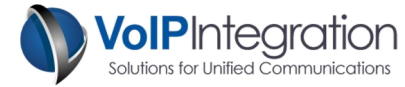

#### Loading your License Key

To load a license file, click on the **"Licensing"** link and then click on the **"Load License File"** button. A file browser window will open for you to select the license file.

| 6                          | VoIP Int                  | tegratio     | n TAPS (1.2.1027 1/20/       | (15)                    | - 🗆 🗙               |
|----------------------------|---------------------------|--------------|------------------------------|-------------------------|---------------------|
| VolP li                    | NTEGRATIO                 | ON           | TAPS                         | 1.2                     | v1.2.1027 - 1/20/15 |
| Clusters                   | Licensing                 |              | is not current               | ly licens               | ed                  |
| Settings                   |                           | fo           | r use with this              | cluster                 | eu                  |
| Licensing                  | Cluster ID :              | 2fe1426      | 66-850e-4389-b035-db8d1      | 10031764                | Copy to Clinboard   |
| Success Log                | Publisher MAC :           | No Ciso      | co License                   |                         |                     |
| Failure Log                | You mu                    | ust purcha   | ase and load a license to ac | tivate TAPS for th      | his cluster.        |
| Status                     | 1                         | Licenses     | VoIP Integration TAPS will a | voipintegration.c       | om                  |
|                            | Purcha                    | ph<br>se Now | Load License File            | license file.<br>Remove | License File        |
| <b>VoIPIntegration</b>     |                           |              |                              |                         |                     |
| Unlicensed Cluster : 0 Use | d / 10 Demo License Units |              |                              |                         | Stopped             |

## Settings

TAPS has several options that can customize the experience of the user.

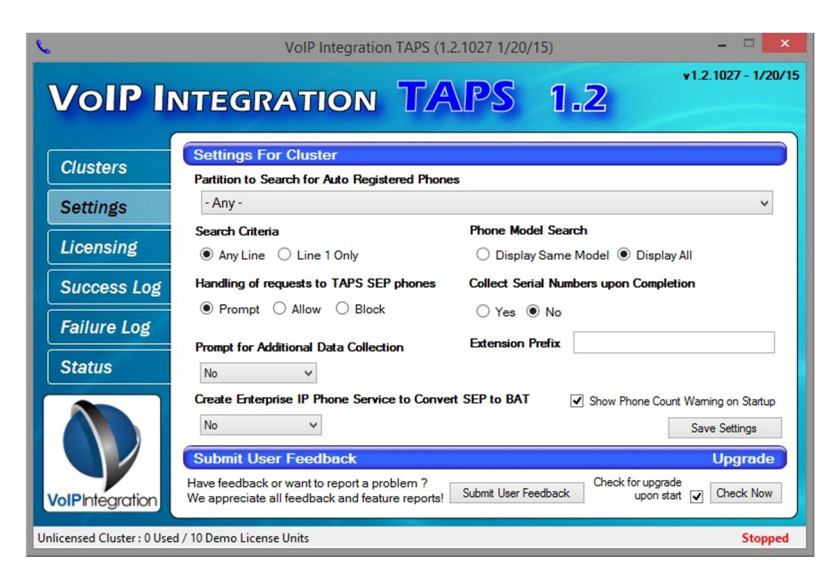

#### Partition

The *Partition* setting allows you to limit what phones receive the TAPS Idle URL. By selecting a partition, only phones that have an extension in that partition that also have a description beginning with, "Auto XXXX" where the X's are the device's primary phone number will be included in the TAPS program. **(Default = Any)** 

#### Search Criteria

The *Search Criteria* setting allows you to limit TAPS to look at the primary extension on the phone when searching for matching devices or search for any matching line. **(Default = Any Line)** 

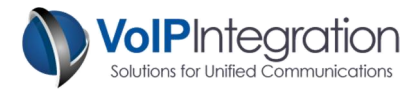

#### Handling of requests to TAPS SEP phones

The Handling of Requests setting determines what TAPS does when a user tries to select a phone configuration that begins with SEP. When importing phones using BAT, this means the phone has been registered previously or edited.

One of the following screens will be shown to the user when the Prompt and Block settings are chosen:

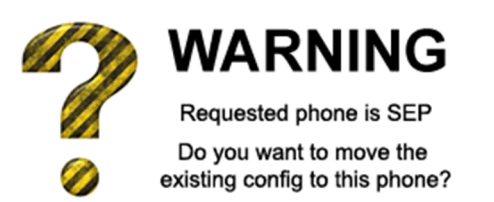

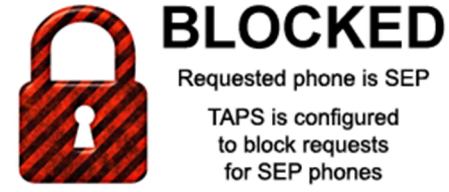

Requested phone is SEP TAPS is configured

to block requests for SEP phones

If "Allow" is selected then the phone will take over the configuration in question even if it is on another phone without prompting. (Default = Allow)

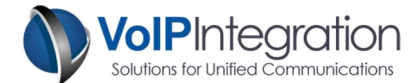

#### **Phone Model Search**

The *Display* mode setting determines where TAPS will search for phones matching the extension that has been entered on the phone screen. (**Default = All Matching Phones**)

| Same Model:          | The same model setting will only search for like-model phones to the device<br>that is being TAPS'd. This means that if you are entering an extension into a<br>7945 model, but the extension is found on a 7965 model, an error screen will<br>appear telling you that there are no phones found with that extension. |
|----------------------|----------------------------------------------------------------------------------------------------|
| All Matching Phones: | The all matching phones setting will search every phone in the cluster for a match to the entered extension. If a phone is selected that is not the same model of the phone being configured, you will receive an error informing you of                                                                               |

#### **Collect Serial Numbers upon Completion**

The *Collect Serial Number* setting will allow TAPS to gather the serial number from each device that is successfully configured and will record it in the Success Log. **(Default = No)** 

the mismatch in model type.

In order for TAPS to gather the serial numbers, the PC that is running TAPS needs to be able to reach all of the IP Phones on port 80. This also means that the Web Access setting on the device must be enabled on the CUCM Cluster.

#### **Prompt for Additional Data Collection**

The *Additional Data Collection* option is available to gather extra information during the placement of phones. If you want to collect more information other than just the MAC address and serial number, you can enable the additional data collection in either numeric or alphanumeric mode.

The user will be shown the custom prompt after going through the TAPS selection process.

For example: An asset tag number, cubicle, or office number are common values that are requested during phone deployments. (Default = No)

#### Create Enterprise IP Phone Service to Convert SEP to BAT (CUCM 7.X and above)

The Create Enterprise IP Phone Service to Convert SEP to BAT setting enables TAPS to create an IP phone service that will appear on every phone in the cluster.

The service will convert any phone from a configured SEP phone and change the name in CUCM to BAT. This will save the existing phone configuration but will allow the phone to return to the auto registered state.

#### **Check for Upgrades on Start**

The check for upgrade setting indicates whether or not TAPS will check for available upgrades at start up. (Default = On)

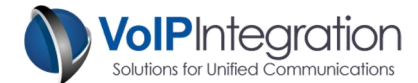

## **User Interaction**

Below is a list of all possible screens that TAPS will display to a user.

| Screen Name    | Description                                                                                                    | Image                                                                                                    |
|----------------|----------------------------------------------------------------------------------------------------|----------------------------------------------------------------------------------------------------|
| Input          | User inputs the extension of the device<br>they want to be at this location.                                                                                                    | ● 4 12p 09/10/10       2945         ● VolPintegration.com TAPS       ~         ● Phone Extn:       _         Enter Extension                                     |
| Not Found      | This screen will appear when no devices<br>are found to contain the requested<br>extension. Depending on the <b>Search</b><br><b>Criteria</b> option, TAPS will search either all<br>lines or only the primary line for the<br>requested extension. | Submit <<<br>4 14p 09/10/10 2945<br>NOT FOUND<br>No device was found<br>with that extension<br>Exit                                                              |
| Mismatch       | This screen indicates that the selected<br>phone model does not match the phone<br>being TAPS'd.                                                                                                    | 4 13p 09/10/10 2945     MISMATCH     Requested phone is the     wrong model type     Exit                                                                        |
| Multiple Match | This screen will display all matching<br>devices that have the requested extension<br>configured. Depending on the <b>Phone</b><br><b>Model Search</b> option, this screen may<br>display phones that do not match the local<br>phone's model.      | 4 13p 09/10/10 2945<br>3 phones match that DN<br>BAT IP Communicator<br>PC<br>SEP 7970<br>Desk 7970<br>SEP 7941<br>Please select from the list<br>Select<br>Exit |

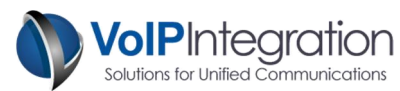

| Confirm      | This screen is shown when the <b>Handling of</b><br><b>Requests to TAPS SEP Phones</b> option is set<br>to <b>Prompt</b> and the phone that has been<br>requested is already configured as SEP.                                                                                                    | <ul> <li>4:26p 09/10/10 2945</li> <li>WARNING</li> <li>Requested phone is SEP</li> <li>Do you want to move the existing config to this phone?</li> </ul>    |
|--------------|----------------------------------------------------------------------------------------------------|----------------------------------------------------------------------------------------------------|
| Block        | This screen is shown when the <b>Handling of</b><br><b>Requests to TAPS SEP Phones</b> option is set<br>to <b>Block</b> and the phone that has been<br>requested is already configured as SEP.                                                                                                    | 4 14p 09/10/10 2945     A 14p 09/10/10 2945     BLOCKED     Requested phone is SEP     TAPS is configured     to block requests     for SEP phones     Exit |
| Custom Query | If the <b>Prompt for Additional Data</b><br><b>Collection</b> option is enabled, this screen<br>will display after selecting a phone of<br>appropriate model and extension but<br>before the Success screen. The query<br>statement is configurable and the<br>response can be either numeric or<br>alphanumeric. | 4 29p 09/10/10     2945       VolPintegration.com TAPS     Table       Custom Query:     Table       Submit     <                                           |
| Success      | This is the last screen that is seen before a<br>phone reboots and indicates that a phone<br>has been successfully TAPS'd                                                                                                    | 4 14p 09/10/10 2945      SUCCESS      This phone has been     successfully TAPS'd.      The phone will now reboot.                                          |

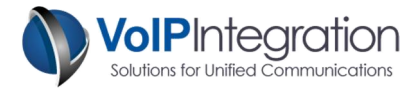

## Success Log

The success log contains all of the successful TAPS attempts. The log will track every phone that has been successfully TAPS'd on this cluster by this PC. If you restart the program, the log file will remain. By default the log will obtain the following information...

- Date and Time of attempt
- Device Name
- Extension used to TAPS the phone
- Device Description
- Serial Number (if enabled)
- Custom Data Query (if enabled)
- Custom Data Response (if enabled)

| 6                                                 | VoIP                   | Integration TAP | S (1.2.1 | 027 1/20/15) |              | -          | □ ×         |
|---------------------------------------------------|------------------------|-----------------|----------|--------------|--------------|------------|-------------|
| VoIP IN                                           | TEGRAT                 | ION T           |          | PS '         | 1.2          | v1.2.1027  | 7 - 1/20/15 |
| Clusters                                          | Date                   | DeviceName      | Extn     | Description  | SerialNumber | CustomData | Custo       |
| Settings                                          | 2015/07/27 10:52:20 AM | SEP9CAFCAFFCBF9 | 3035     | LAB - 8961   |              | 201        | Enter       |
| Licensing<br>Success Log<br>Failure Log<br>Status |                        |                 |          |              |              |            |             |
| VoIPIntegration                                   | ٢                      |                 |          |              |              | Export to  | ><br>csv    |
| Unlicensed Cluster : 2 Used /                     | 10 Demo License Units  |                 |          |              |              |            | Running     |

#### **Remove Config**

On the *Success Log* you have the option to undo a TAPS'd phone by right clicking a line in the log and selecting **Remove config from this phone**. This will change the name of the phone to BAT and if the phone was TAPS'd in the last **seven (7)** days, a license unit will be returned to the pool.

| 6         | VoIP Integration TAPS (1.2.1027 1/20/15) |                 |            |                 |             | -           | <b>x</b>  |
|-----------|------------------------------------------|-----------------|------------|-----------------|-------------|-------------|-----------|
| VolP I    | NTEGRAT                                  | rion 1          | <b>FAI</b> | ps              | 1.2         | v1.2.1027   | - 1/20/15 |
| Clusters  | Success Log                              | DaviasName      | Erto       | Description     | SatisMumber | GusternData |           |
| Settings  | 2015/07/27 10:52:20 A                    | M SEP9CAFCAFTCP | emove conf | ig from from th | nis phone   | 201         | Enter     |
| Licensing |                                          | 0               | pen CUCM   | Device Page     | _           |             |           |

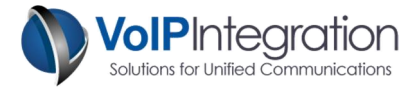

#### **Open CUCM Device Page**

On the Success Log you also have the option to open the Device Page from the CUCM server directly from TAPS. Simply right click on the device you want to access and then click on the "Open CUCM Device Page" option. A browser window will then open to the device page.

| 6         | VoIP                   | Integration TAPS | 5 (1.2. | 1027 1/20/15) |                   | -          | • ×         |
|-----------|------------------------|------------------|---------|---------------|-------------------|------------|-------------|
| VolP In   | NTEGRAT                |                  |         | PS 1          | 1.2               | v1.2.102   | 7 - 1/20/15 |
| Clusters  | Success Log            |                  |         |               |                   |            |             |
| 0-11-1-1- | Date                   | DeviceName       | Extn    | Description   | SerialNumber      | CustomData | Custo       |
| Settings  | 2015/07/27 10:52:20 AM | SEP9CAFCAFFCBF9  | 31      | Remove config | from from this ph | none       | Enter       |
| Licensing |                        |                  |         | Open CUCM De  | evice Page        |            |             |

#### Failure Log

The failure log contains all of the failed attempts on this cluster. The log will track every phone that has been successfully TAPS'd on this cluster by this PC. If you restart the program, the log file will remain. The log tracks the following information...

- Date and Time of attempt
- Device Name
- Extension used to TAPS the phone
- Reason the attempt failed.

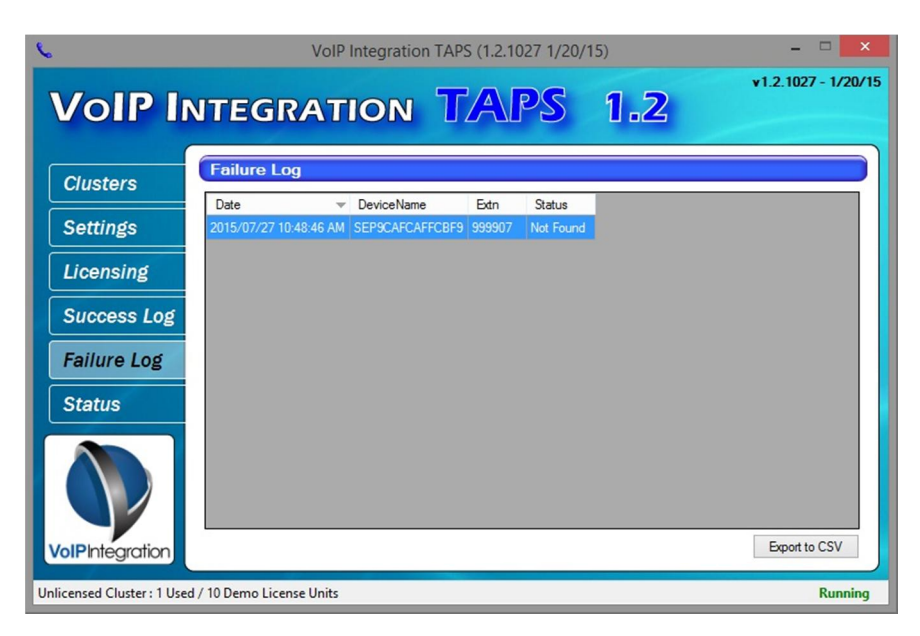

#### Exporting the Logs

The success and failure logs can both be exported to CSV file at any point by clicking on the "Export to CSV" button on the respective screens.

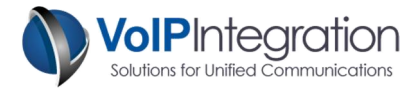

## Status Log

The *Status Log* contains a complete overview of all of the interactions TAPS has had with the phones. It also displays the expected interactions that it expects.

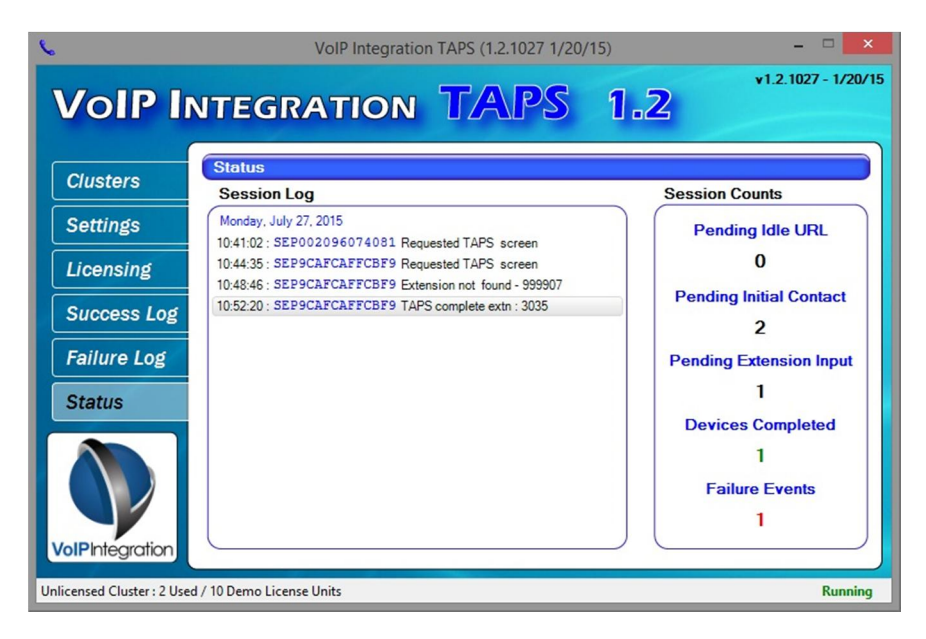

#### **Session Log**

The *Session Log* displays every action that TAPS makes. The Session Log allows you to visually track the progress of a deployment. It also allows you to track the state of all of the phones that are interacting with TAPS.

#### **Session Counts**

The *Session Counts* section of the log displays the state of all of the phones that TAPS is interacting with. As phones are being configured, the **Completed Devices** count will increase and the **Pending Extension Input** count will decrease. When the **Pending Extension Input** count reaches zero, it means that you have completed configuring all of the phones that TAPS has applied the Idle URL to.

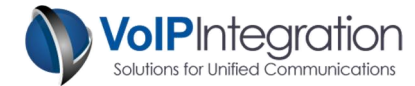

## **Appendix A: CUCM Pre Requisite Configuration**

## **AXL Service**

For TAPS to function with CUCM, you will need to ensure you have the AXL service active and running on your server and will need.

To Validate you have the AXL service running:

- **Step 1** Use a web browser to access the CUCM Serviceability web page.
- Step 2 https://<CUCM IP Address>/ccmservice
- Step 3 Select the Tools > Service Activation menu
- Step 4 Under the Database and Admin Section
- **Step 5** Ensure that the Cisco AXL Web Service is activated. If not, click the checkbox and then click the save button at the top of the page.
- Step 6 Select Tools > Control Center Feature Services menu
- **Step 7** Ensure that the Cisco AXL Web Service is running. If not, click the radio button and then click the start service button at the top of the page.

#### Service Activation

| Database and Admin Services |                                 |                   |  |  |  |
|-----------------------------|---------------------------------|-------------------|--|--|--|
|                             | Service Name                    | Activation Status |  |  |  |
| <b>V</b>                    | Cisco AXL Web Service           | Activated         |  |  |  |
|                             | Cisco UXL Web Service           | Activated         |  |  |  |
|                             | Cisco Bulk Provisioning Service | Activated         |  |  |  |
|                             | Cisco TAPS Service              | Deactivated       |  |  |  |

#### Control Center – Feature Services

| Database and Admin Services |                                 |             |                   |                          |                  |
|-----------------------------|---------------------------------|-------------|-------------------|--------------------------|------------------|
|                             | Service Name                    | Status      | Activation Status | Start Time               | Up Time          |
| 0                           | Cisco AXL Web Service           | Started     | Activated         | Mon Feb 15 13:38:55 2010 | 20 days 20:56:57 |
| 0                           | Cisco UXL Web Service           | Started     | Activated         | Mon Feb 15 13:38:55 2010 | 20 days 20:56:57 |
| 0                           | Cisco Bulk Provisioning Service | Started     | Activated         | Mon Feb 15 13:37:17 2010 | 20 days 20:58:35 |
| 0                           | Cisco TAPS Service              | Not Running | Deactivated       |                          |                  |

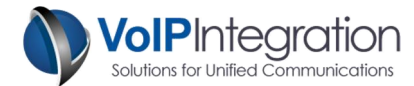

#### AXL User

You may choose to use a CUCM administrator username and password with TAPS or assign the required permissions to new or existing users.

Any user who has the group membership of *Standard CCM Super Users* will be able to use TAPS to deploy phones without adding the following process.

If you choose to add a user new group for permissions and want to restrict permissions to the minimum required. You will need to work through the following process. This new group can then be added to new or existing end users in CUCM.

From within CUCM Administration

- Step 1 Select User Management
- Step 2 Select User Groups
- Step 3 Click Add New

| User Group Configuration |  |  |  |
|--------------------------|--|--|--|
| Save                     |  |  |  |
| - Status                 |  |  |  |
| Status                   |  |  |  |
| (i) Status: Ready        |  |  |  |
| User Group Information   |  |  |  |
| Name* AXL Access         |  |  |  |
|                          |  |  |  |
| - Save                   |  |  |  |

- Step 4 Enter a Group Name such as (AXL Access)
- Step 5 Click Save
- Step 6 Select the Assign Role to User Group from the related links

| Navigation              | Cisco Unified CM Administration 👻 | Go     |  |  |
|-------------------------|-----------------------------------|--------|--|--|
|                         | a About                           | Logout |  |  |
| Administration 👻 Help 👻 |                                   |        |  |  |
| Related Links           | Back To Find/List                 | Go     |  |  |
| Dependency Records      |                                   |        |  |  |

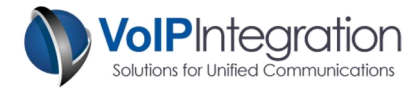

- Step 7 Click Assign Role to Group button
  - a. Add the Standard AXL API Access Role

| Status<br>Status: Ready      |                                                |  |  |
|------------------------------|------------------------------------------------|--|--|
| User Group Information       |                                                |  |  |
| _ Role Assignment            |                                                |  |  |
| Role Standard AXL API Access | Assign Role to Group<br>Delete Role Assignment |  |  |
| - Save                       |                                                |  |  |

- b. Click Save
- Step 8Now find your user in CUCM Administration, User Management, End Users and add the<br/>group created above and the Standard CCM Admin Users group. This will allow the user<br/>to access the AXL service but no access to any of the CUCM Admin web pages.

| Groups | AXL Access<br>Standard CCM Admin Users                                      | Add to User Group<br>Remove from User Grou |
|--------|-----------------------------------------------------------------------------|--------------------------------------------|
| Roles  | Standard AXL API Access<br>Standard CCM Admin Users<br>Standard CUReporting | View Details                               |
| Save   | Delete Add New                                                              |                                            |

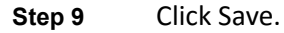

## **Device Web Access**

In order to gather the serial numbers from phones while using TAPS the phones must have their Web Access setting enabled. For CUCM versions before 8.0 the Web Access setting was enabled by default and you will not need to make any changes to the CUCM cluster. However, if you are running TAPS on an 8.X or later cluster Cisco has disabled the Web Access setting for all new devices. To enable web access you may choose to update the setting in one of the following locations.

- 1. System > Enterprise Phone Configuration
- 2. Device > Device Settings > Common Phone Profile

If you choose to update a Common Phone Profile instead of the Enterprise Phone Configuration you will need to make sure that the profile is applied to auto registered phones when they are created.

When updating the setting make sure that you select the "Override Common Settings" option otherwise the update will not take effect.

| Settings Access*       | Enabled 🗸  |  |
|------------------------|------------|--|
| Video Capabilities*    | Disabled 🗸 |  |
| Web Access*            | Enabled 🗸  |  |
| Load Server            |            |  |
| RTCP*                  | Disabled 🗸 |  |
| Peer Firmware Sharing* | Enabled 🗸  |  |

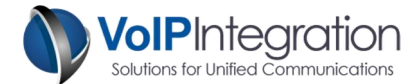

## **Auto Registration**

VoIP Integration TAPS is dependent on Auto Registration being configured. Please refer to the correct documentation from Cisco for the version of CUCM that you are running in your cluster at the following link. An excerpt for CUCM 8.0(2) has been included below.

#### http://www.cisco.com/en/US/products/sw/voicesw/ps556/prod\_maintenance\_guides\_list.html

| Step 1 | In the Enterprise Parameters Configuration window, set the Auto<br>Registration Phone Protocol to SIP or SCCP. SCCP acts as the<br>default, so change this setting when you are auto registering<br>phones that are running SIP.                                                                                                    | Enterprise Parameters Configuration, Cisco<br>Unified Communications Manager Administration<br>Guide                                                                                                    |
|--------|----------------------------------------------------------------------------------------------------|----------------------------------------------------------------------------------------------------|
| Step 2 | In the cluster, configure only one Cisco Unified Communications<br>Manager to use for auto registration.<br>Always enable or disable auto registration on this Cisco Unified<br>Communications Manager only. If you want to shift the auto<br>registration function to another Cisco Unified Communications<br>Manager in the cluster, you must reconfigure the appropriate<br>Cisco Unified Communications Managers, the Default Cisco<br>Unified Communications Manager Group, and, possibly, the<br>default device pools. | Cisco Unified Communications Manager<br>Configuration, Cisco Unified Communications<br>Manager Administration Guide                                                                                                 |
| Step 3 | Configure the Default Cisco Unified Communications Manager<br>Group, or another Cisco Unified Communications Manager<br>Group, as the auto registration group. Choose the auto<br>registration Cisco Unified Communications Manager from Step 1<br>as the primary Cisco Unified Communications Manager in this<br>group.                                                                                                    | Cisco Unified Communications Manager Groups,<br>page 5-7<br>Cisco Unified Communications Manager Group<br>Configuration, Cisco Unified Communications<br>Manager Administration Guide                               |
| Step 4 | Configure a calling search space specifically for auto registration.<br>For example, you can use the auto registration calling search<br>space to limit auto-registered phones to internal calls only.                                                                                                    | Partitions and Calling Search Spaces, page 14-1<br>Calling Search Space Configuration, Cisco<br>Unified Communications Manager Administration<br>Guide                                                              |
| Step 5 | Configure the default device pool for auto registration by<br>assigning the Default Cisco Unified Communications Manager<br>Group and auto registration calling search space to it. If you are<br>configuring a separate default device pool for each device type,<br>assign the default device pools to the device by using the Device<br>Defaults Configuration window.                                                                                                    | System-Level Configuration Settings, page 5-1.<br>Device Pool Configuration, Cisco Unified<br>Communications Manager Administration Guide<br>Device Defaults Configuration, Cisco Unified<br>Communications Manager |
| Step 6 | Enable auto registration only during brief periods when you want<br>to install and auto register new devices (preferably when overall<br>system usage is at a minimum). During other periods, turn auto<br>registration off to prevent unauthorized devices from registering<br>with Cisco Unified Communications Manager.                                                                                                    | Enabling Auto registration, Cisco Unified<br>Communications Manager Administration Guide<br>Disabling Auto registration, Cisco Unified<br>Communications Manager Administration Guide                               |
| Step 7 | Install the devices that you want to auto register.                                                                                                    | Refer to the installation instructions that come with your IP phones and gateways.                                                                                                    |
| Step 8 | Reconfigure the auto registered devices and assign them to their<br>permanent device pools.<br><i>This is where you would run the TAPS program and update all</i><br><i>of the auto registered phones.</i>                                                                                                    | Cisco Unified IP Phone Configuration, Cisco<br>Unified Communications Manager Administration<br>Guide<br>Gateway Configuration, Cisco Unified<br>Communications Manager Administration Guide                        |
| Step 9 | In the Enterprise Parameters Configuration window, set the Auto<br>Registration Phone Protocol setting to SIP or SCCP, whichever is<br>needed. If auto registering more phones with a different protocol<br>is required, repeat the preceding steps.                                                                                                    | Enterprise Parameters Configuration, Cisco<br>Unified Communications Manager Administration<br>Guide                                                                                                    |

20